## UPGRADE YOUR EXISTING PACER ACCOUNT

On June 7, 2021, our court will "go live" with the Next Generation of CM/ECF ("NextGen"). You <u>must</u> have an upgraded PACER account to be able to file in our CM/ECF system on or after June 22, 2020. Follow the steps listed below to upgrade your account, or to verify tha your account is already upgraded.

- 1. Go to <u>www.pacer.gov</u>
- 2. Click on the Log In button in the upper right hand corner and then on the Manage PACER Account

|                                                 | Log in to the federal Judiciary's | s electronic public access | services. Close      |
|-------------------------------------------------|-----------------------------------|----------------------------|----------------------|
|                                                 | PACER Case Locator                | PACER Log in               | Manage PACER Account |
| An official website of the United States govern | ment <u>Here's how you know</u> ~ |                            | →)Log in t           |
|                                                 |                                   |                            |                      |

3. You will be presented with a screen that shows your account information and account type. The below screenshot shows that the user has an upgraded PACER account.

| Account<br>Case Se                  | Balance \$0.0 | 00<br>ive |                       |          |
|-------------------------------------|---------------|-----------|-----------------------|----------|
| Account Type Upgraded PACER Account |               |           |                       |          |
| ttings                              | Maintenance   | Payments  | Usage                 |          |
| Change                              | Username      |           | Update PACER Billing  | Email    |
| ~                                   | Password      |           | Set PACER Billing Pre | ferences |

## **REGISTER FOR AN INDIVIDUAL PACER ACCOUNT**

The below screen show shows that the user has a Legacy PACER account. Click on the **Upgrade** link.

| Account Number                                                                               | 7004396                                                                            |  |  |
|----------------------------------------------------------------------------------------------|------------------------------------------------------------------------------------|--|--|
| Username                                                                                     | TR4396                                                                             |  |  |
| Account Balance                                                                              | \$0.00                                                                             |  |  |
| <b>Case Search Status</b>                                                                    | Active<br>Legacy PACER Account (Upgrade)                                           |  |  |
| Account Type                                                                                 |                                                                                    |  |  |
| ettings Maintenar                                                                            | ince Payments Usage                                                                |  |  |
| ettings Maintenar                                                                            | nce Payments Usage                                                                 |  |  |
| ettings Maintenar<br>Change Username<br>Change Password                                      | Ince Payments Usage                                                                |  |  |
| ettings Maintenar<br><u>Change Username</u><br><u>Change Password</u><br>Set Security Inform | nce Payments Usage Update PACER Billing Email Set PACER Billing Preferences nation |  |  |

You will be directed to the **Upgrade PACER Account** page. Verify your personal information and update/enter all required information in each tab (Person, Address, and Security).

4. **Person Tab**: Enter your date of birth, and then from the User Type list, select or verify INDIVIDUAL as the user type. Click Next.

| Select Prefix               |  |
|-----------------------------|--|
| lohn                        |  |
| John                        |  |
| Q                           |  |
| Public                      |  |
| Select Generation 🔍         |  |
| Select Suffix               |  |
| (m)                         |  |
| ohn.q.public@yourdomain.com |  |
| ohn.q.public@yourdomain.com |  |
| NDIVIDUAL                   |  |
|                             |  |

## **REGISTER FOR AN INDIVIDUAL PACER ACCOUNT**

5. <u>Address Tab:</u> Your address information will be shown. To complete the address information, from the County list, select your country. Click Next.

| Firm/Office       | Law Offices of John Q. Public |  |  |
|-------------------|-------------------------------|--|--|
| Unit/Department   |                               |  |  |
| Address *         | 123 Any Street                |  |  |
|                   |                               |  |  |
| Room/Suite        |                               |  |  |
| City *            | Burlington                    |  |  |
| State *           | Vermont                       |  |  |
| County *          | Select County                 |  |  |
| Zip/Postal Code * | 10022                         |  |  |
| Country *         | United States of America      |  |  |
| Primary Phone *   | 555-555-3232                  |  |  |
| Alternate Phone   |                               |  |  |
| Text Phone        |                               |  |  |
| Fax Number        |                               |  |  |

## **REGISTER FOR AN INDIVIDUAL PACER ACCOUNT**

6. <u>Security Tab:</u> Create a <u>NEW</u> username, password, and select security questions. Click Submit.

| * Require<br>Usernan | d Informatio<br>ne * | n |                                        |
|----------------------|----------------------|---|----------------------------------------|
|                      |                      |   | Username must be at least 8 characters |
| Passwoi              | ·d *                 |   |                                        |
| Confirm              | Password *           |   |                                        |
| Security             | Question 1 *         |   | Select a Question                      |
| Security             | Answer 1 *           |   |                                        |
| Security             | Question 2           |   | Select a Question                      |
| Security             | Answer 2 *           |   |                                        |

7. A dialog box will display confirming the PACER upgrade was successful. Your new username and password are now in effect.

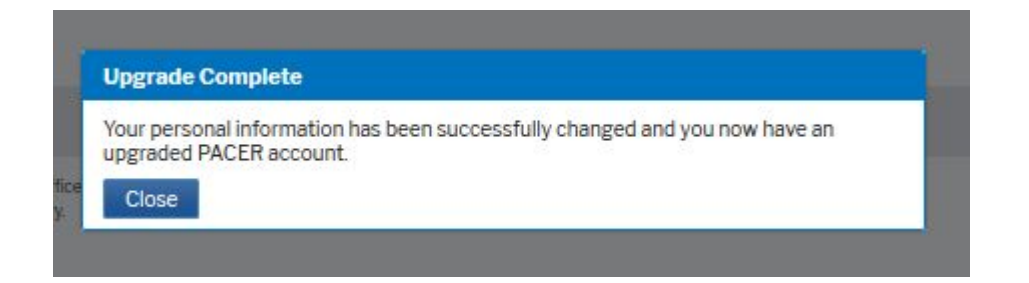